# CLASSIC S5

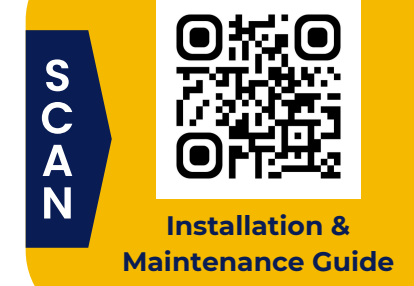

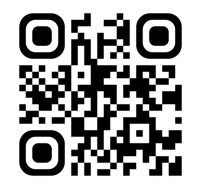

Power Scheduling Tips

# Step 1

Install the Wi-Fi Module

| _ |  |        |
|---|--|--------|
| T |  |        |
| ġ |  | 0<br>: |
|   |  |        |

Bottom underside of screen view point

# Step 2

## Turn on the Screen

Your new S5 device starts in Google Certified mode, offering a basic Android interface that may feel familiar.

## **Google Certified Mode**

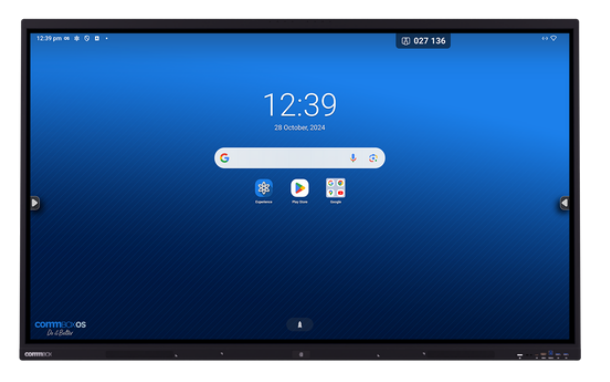

# Step 3

### Update the Firmware

Make sure your device is running the latest firmware to receive new features and up-to-date security patches.

- 1 Open the Settings app.
- 2 Scroll to the System menu and select System Update.
- 3 Tap "Check Update" to see if any updates are available.
- If there are updates, tap to download and install.

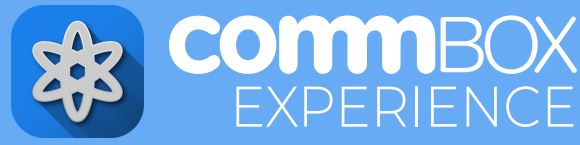

## Step 4

#### Switch to CommBox Experience.

We recommend switching to CommBox OS Experience mode, designed to provide greater control, security, flexibility and a better user experience.

Open the Experience app.

- Enable CommBox OS Experience.
- Configure the device to best suit your organisation's preferences.
- Save and Exit when you're finished.
- The screen will then reboot.

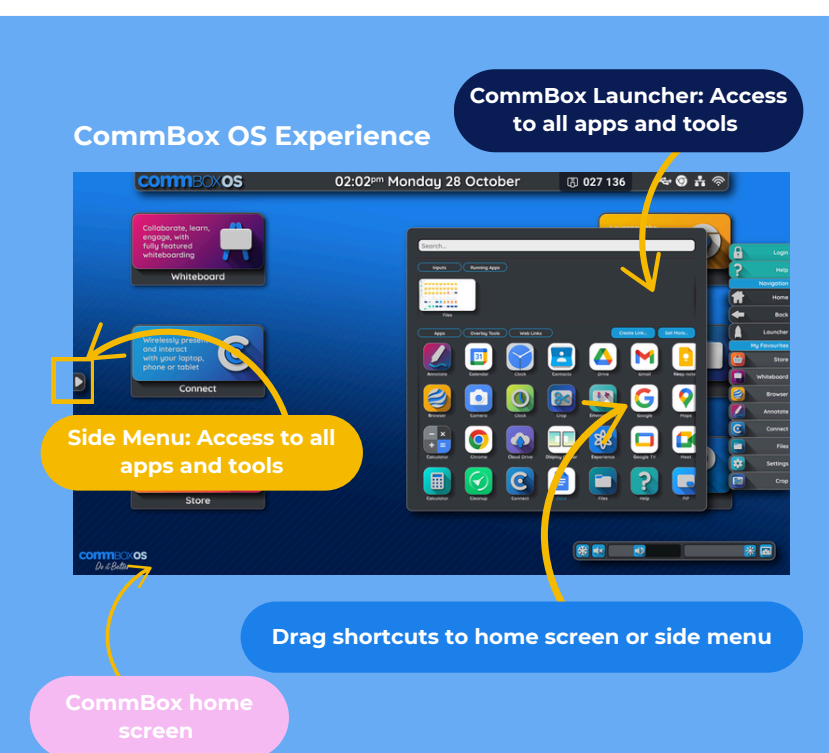

commBOX.com.au

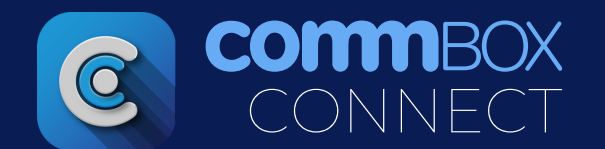

To screenshare to the CommBox Classic S5, open CommBox Connect from the home screen, side menu or the minimised floating window and find your device screen name. Choose from the connection methods below:

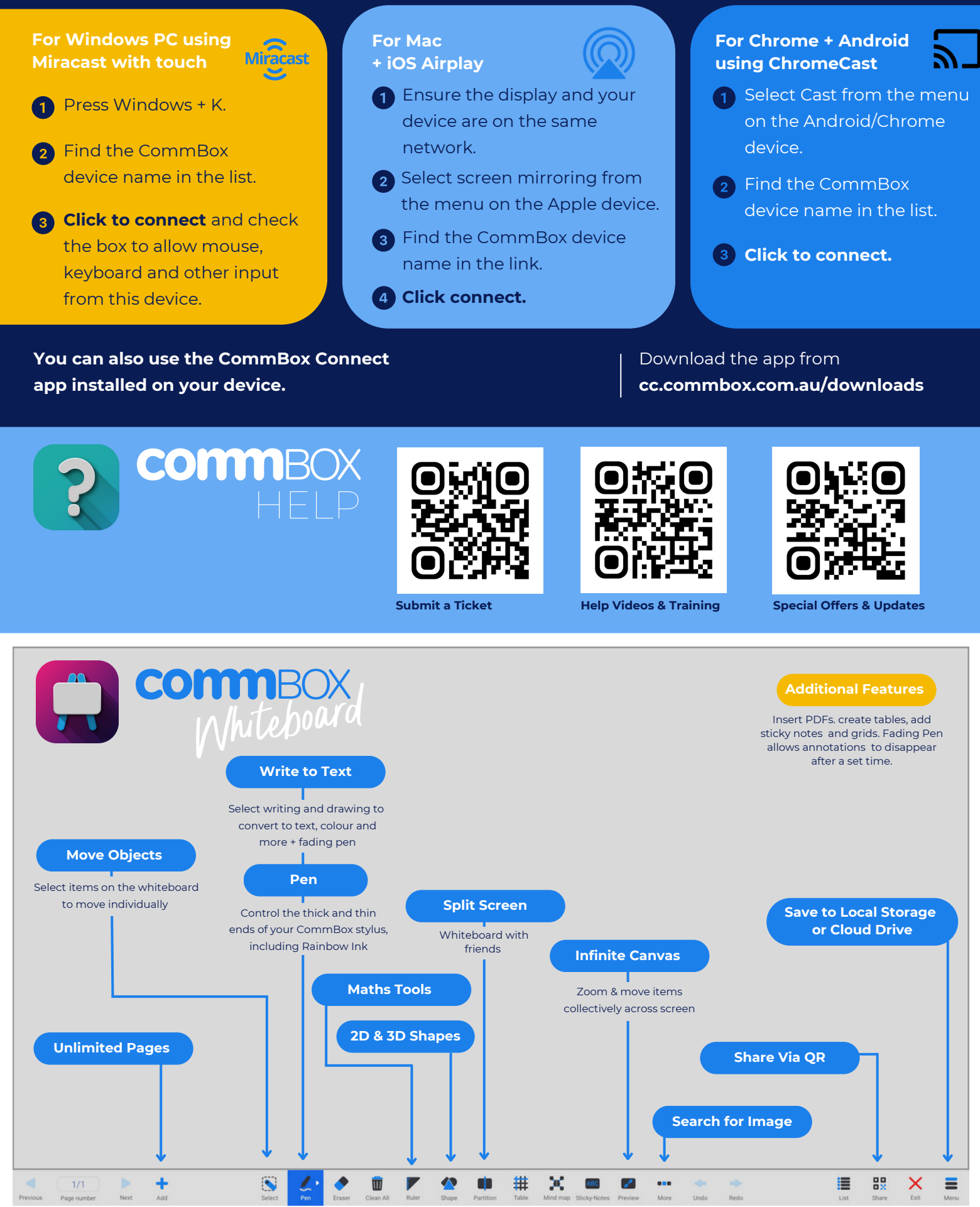